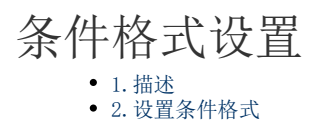

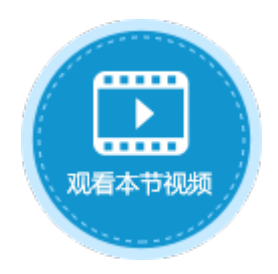

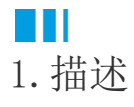

创建数据透视表后,可通过使用条件格式将透视表中的特殊数据标示出来。

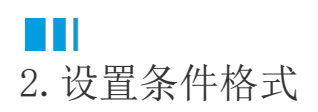

在单元格设置中,单击"条件格式设置",弹出条件格式设置对话框。 在条件格式对话框在中,选择值字段,设置值字段在数据区域、小计区域和总计区域的条件格式。

图1 条件格式设置

| 条件格式设置          |        |     |      | > |
|-----------------|--------|-----|------|---|
| <b>主</b> 字段: 金额 |        |     | -    |   |
| 数据区域 小计区域 总计区域  |        |     |      |   |
| ■新建规则           | 🖳 清除规则 | *   |      |   |
| 规则 (按所示顺序应用)    | 格式     | 如果为 | 真则停止 | ^ |
|                 |        |     |      |   |
|                 |        |     |      |   |
|                 |        |     |      |   |
|                 |        |     |      |   |
|                 |        |     |      |   |
|                 |        |     | _    | ~ |
|                 |        |     |      |   |
|                 |        | 确定  | 取消   |   |

例如,选择值字段为"金额",在数据区域单击"新建规则",设置规则为排名前3的值填充为红色,如下图所示。

图2 条件格式设置

| 🚹 条件格式设置       |          |         | × |
|----------------|----------|---------|---|
| 值字段: 金额        |          | ~       |   |
| 数据区域 小计区域 总计区  | 或        |         |   |
| 📑 新建规则 📑 编辑规则. | 🖳 清除规则 🔺 | •       |   |
| 规则 (按所示顺序应用)   | 格式       | 如果为真则停止 |   |
| 前 3            | 活字格      |         |   |
|                |          |         |   |
|                |          |         |   |
|                |          |         |   |
|                |          |         |   |
|                |          |         | r |
|                |          |         | _ |
|                |          | 确定 取消   |   |

设置完成后,单击"确定"。运行后,在浏览器中数据透视表显示如下。

## 图3 数据透视表

| 销售大区 | 销售省份 | 刷卡       | 支付宝     | 微信       | 现金      | 总计       |
|------|------|----------|---------|----------|---------|----------|
| □华北  | 河北省  | 218.44   | 294.56  | 1857.84  | 289.75  | 2660.59  |
|      | 山西省  | 425.79   | 813.76  | 734.14   | 647.52  | 2621.21  |
|      | 北京市  | 934.5    | 641.76  | 795.47   | 562.6   | 2934.33  |
| 小计   |      | 1578.73  | 1750.08 | 3387.45  | 1499.87 | 8216.13  |
| ⊝西北  | 陕西省  | 5157.61  | 49      | 4665.67  | 800.88  | 10673.16 |
|      | 甘肃省  | 1056.45  | 992.98  | 1656.34  | 277.2   | 3982.97  |
|      | 青海省  | 3816.78  | 2017.16 | 865.62   | 36      | 6735.56  |
| 小计   |      | 10030.84 | 3059.14 | 7187.63  | 1114.08 | 21391.69 |
| □华东  | 山东省  | 2466.75  |         | 4490.5   | 1687.31 | 8644.56  |
|      | 江苏省  | 1725.56  | 1260    | 4197.33  | 2827.43 | 10010.32 |
| 小计   |      | 4192.31  | 1260    | 8687.83  | 4514.74 | 18654.88 |
| 总计   |      | 15801.88 | 6069.22 | 19262.91 | 7128.69 | 48262.7  |

回到顶部